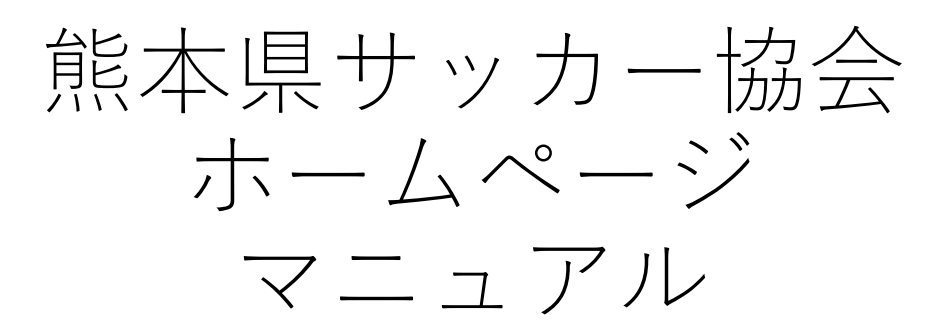

## 作成2019年6月12日 更新2021年4月27日 16p

| ログイン・・・・・・・・・・・・・・・・・    | 2 р        |
|--------------------------|------------|
| 記事作成・・・・・・・・・・・・・・・・・・   | 3р         |
| 大会イメージ:ホームページ表示・・・・・・・   | 4 P        |
| 大会イメージ:記事入力画面・・・・・・・・・   | 5 <b>P</b> |
| 文章の挿入・編集・・・・・・・・・・・・・・   | 6 <b>P</b> |
| 表の挿入・編集・・・・・・・・・・・・・・・   | 7 p        |
| 写真データファイルの挿入・・・・・・・・・    | 8 <b>p</b> |
| 写真データについて・・・・・・・・・・・・    | 9 <b>P</b> |
| テンプレートの挿入・【3】見出し+横並びリスト・ | 1 О Р      |
| テンプレートの挿入・【4】リンクボタン・・・・  | 1 1 P      |
| アイキャッチについて・・・・・・・・・・・    | 12Р        |
| 前の記事(前回大会やイベント)をコピー・・・・  | 13P        |
| 技術:トレセン報告・・・・・・・・・・・・・   | 14P        |
| キッズ:巡回指導・交流会報告・・・・・・・・   | 15-<br>16р |

「注記」

\*1 カテゴリーは複数選択できます。アイキャッチ未選択時は、最初に選択したカテゴリーがアイキャッチにでます。各種別のカテゴリーを最初に選択ください。

ログイン・記事作成

| ダッシュボード       ② 各担当のサイトに入る下記をクリック         ③ たいくして       ・ た図、下記を参照<br>大会・イベント       ・ 各種別委員会<br>:イベントやトレセン関係         「レック、       ・ イベントやトレセン関係         「はずは流人 Kは来見サッカー協会)       ・ 日等31 美術委員会         ************************************                                                                                                    | <ul> <li>         ・         ・         ・</li></ul>                                                      | <ol> <li>下記URLからログイ</li> <li>・ログイン画面(左図</li> <li>・ユーザー名、パスワ</li> <li>・各担当に協会事務局</li> <li>https://kumamoto-f</li> </ol>  | ン画面にアクセス<br>)が出ます<br>フードを入力する                                                                                                    |
|----------------------------------------------------------------------------------------------------|----------------------------------------------------------------------------------------------------|----------------------------------------------------------------------------------------------------|----------------------------------------------------------------------------------------------------|
| <ul> <li>★☆・イベント</li> <li>●「一覧」、「新規」のどちらかで記事を作成する</li> <li>「一覧」過去の記事をもとに作成できる</li> <li>「新規」新たに一から作成する</li> <li>「新規」新たに一から作成する</li> <li>●「●</li> <li>●</li> <li>●</li>&lt;</ul>                                                                                                    | ダッシュボード<br>2 <sup>サイトの一覧</sup><br>パスワード制限ディレクトリ<br>(一般社団法人 熊本県サッカー協会)<br>https://kumamoto-fa.net/pass/ | <ul> <li>②各担当のサイトに入</li> <li>・左図、下記を参照</li> <li>大会・イベント</li> <li>トピックス</li> <li>指導者講習会・研修</li> <li>審判講習会・研修会</li> </ul> | <ul> <li>る下記をクリック</li> <li>: 各種別委員会</li> <li>: イベントやトレセン関係</li> <li>: 技術委員会</li> <li>: 審判委員会</li> </ul>                                                             |
| <ul> <li>③</li> <li>③</li> <li>○ たな・イベント</li> <li>○ アド係案</li> <li>○ サド係案</li> <li>○ サド への ()</li> <li>○ サ ()</li> <li>○ 日 ()</li> <li>○ 日 ()</li></ul> | 大会・イベント<br>(一般社団法人 熊本県サッカー協会)<br>https://kumamoto-fa.net/match/<br>設定                                  | <ul> <li>③記事を作成する</li> <li>・「一覧」、「新規」</li> <li>「一覧」過去の記事を</li> <li>「新規」新たに一から</li> </ul>                                | のどちらかで記事を作成する<br>もとに作成できる<br>5作成する                                                                                                    |
| <ul> <li>         ・★ ・ イベント         <ul> <li></li></ul></li></ul>                                                                                                    | 3<br>び 大会・イベント 目 <sup>ダッシ</sup>                                                                        | ユボード > 一般社団法人 熊本県サッカー協会                                                                                                 | フィルク: エムての記書       タイトル       2・ゴー メインカデゴジ       ※ RAURERを扱うをサッカーをも、(明確行) し*11を存在からか。第17月22イボージリビサブフカップ 2 SW territe                                                |
|                                                                                                    | <ul> <li>● 再構築</li> <li>● ● 再構築</li> <li>● ● ● ● ● ● ● ● ● ● ● ● ● ● ● ● ● ● ●</li></ul>               | <b>全・イベント</b><br><b>*トの一覧</b><br><b>*会・イベント</b><br>-般社団法人熊本県サッカー協会)<br>ttps://kumamoto-fa.net/match/<br>デザイン 設定         | <ul> <li>④一覧を選んだ場合</li> <li>上図のようにすでに作成してある大会やイベントが出ます。</li> <li>同一事業がすでに作成してある場合は、過去の記事を複製して作成することができます。</li> <li>・過去の記事をクリック</li> <li>・この記事をコピーするをクリック</li> </ul> |

この記事をコピーする

この記事をコピーする

# 記事作成

| @ 再構築                                      |              | 記事の作成                                                   | 新しい記事                                                     |
|--------------------------------------------|--------------|---------------------------------------------------------|-----------------------------------------------------------|
| ☑ サイトの表示                                   |              | 表示オブション・                                                |                                                           |
|                                            | <b>A</b>     |                                                         | 公開                                                        |
| 一覧                                         |              | 37 NL                                                   | 27-92 (2)                                                 |
| 新規                                         |              | 本文 続き フォーマット: リッチテキスト ◆                                 | ☆開 ◆                                                      |
| 定型文                                        |              | B I U ∞∞ 66 ≡ ≡ № Ø Ø G 🖷 🗷 🗃 ⊞                         | 公開日 3                                                     |
| カテゴリ                                       |              | ○ C ▲· ▲· ● ● ● ● ● ● ● ● ● ● ● ● ● ● ● ● ●             | 2019-05-16                                                |
| インポート                                      |              |                                                         | 13:02:43                                                  |
| エクスポート                                     |              |                                                         | 公開日時の                                                     |
|                                            | -            |                                                         | 自動変更 🕑 公開時に日時を自動変更                                        |
|                                            | <b>•</b>     |                                                         | 現仕日時に変更                                                   |
|                                            | <b>T</b>     |                                                         | 公開終了日                                                     |
|                                            |              | 本又の人力は次のヘーンから説明                                         | 指定されていません編集                                               |
| <ul> <li>コンテンジタイン</li> <li>メンバー</li> </ul> | ¥            |                                                         | 出カファイル名                                                   |
|                                            | · •          |                                                         | … 編集                                                      |
| 🌉 熊本県サッカー協会                                | ►            |                                                         | 変更メモ                                                      |
|                                            |              |                                                         |                                                           |
|                                            |              |                                                         |                                                           |
|                                            |              |                                                         | <b>公開</b> フレビュー                                           |
|                                            |              |                                                         |                                                           |
|                                            |              |                                                         | 4                                                         |
|                                            |              |                                                         | カテゴリ名 ④ 追加                                                |
|                                            | (5)          | # +-ワ-ド                                                 | □ 代表 · 選抜                                                 |
|                                            |              |                                                         | <ul> <li>□ ロアッソ</li> <li>□ 1種(社会人)</li> </ul>             |
|                                            |              | 90                                                      | □ 1種(学生)<br>□ 2種                                          |
|                                            | (6)          |                                                         | <ul> <li>○ 3種</li> <li>※</li> <li>※</li> <li>※</li> </ul> |
|                                            |              |                                                         |                                                           |
|                                            |              | アイキャッチ(記事用)                                             | 4<*E                                                      |
|                                            |              | 画像を選択                                                   | 受信設定                                                      |
|                                            |              |                                                         | □ コメントを許可                                                 |
|                                            | ι            | たヨコ (ル仁士ス際けったこれて)                                       |                                                           |
| ①タイ<br>+ △                                 | いして          | と記入(以1)9 る际はくDI 2 で入れる)<br>ゴタな (以ずエゴタボを司書ノださい)          |                                                           |
| 人云                                         |              | 氏石竹 (必9 止氏石川で記戦へたてい)<br>スの他は亜件に トップタイト    前に下記 いずわかを記載; | コムと                                                       |
| 「<br>安                                     | いてい          | ての他は女什にようてダイトル別に下記いりれので記載り<br>、「や知ら母】、「首隹】、「起生」         | 기타                                                        |
| 「金っつ二                                      | גניז:<br>רלג | ・【の刈りじ】・【券朱】・【報古】<br>7.八門(伊哉すて味)、土八門(て書き)深切             |                                                           |
| システ                                        | -9,<br>      | 人、公開(拘戦りる时)・木公開(下音己) 迭八                                 |                                                           |
| して同じま                                      |              | ロ時にレマノゼナい、再新がちった際は、再新佐業をし                               | トロに亦再してくだ                                                 |
| 作取                                         |              | ロ时にしてへたてい。史利ルのフに际は、史利作耒でし/<br>灬プペニジが八問ロ順にたてたみ)          | に口に友史してくた                                                 |
|                                            | いてし          | ッノハーンが公開口順にはるにの)<br>、夕毎町、声明禾昌今々を巡归(カニブけつ待に始一)           | ∨注1                                                       |
| (4)<br>ガナ                                  | <u>רי ב</u>  |                                                         | ×/T1                                                      |

- ⑤キーワード:大会ページを更新した日付とその内容を記載します。 例)2019/00/00 〇〇〇 \*日付とその後の文字は半角スペース
  - 〇〇〇には下記の内容を入れます。例) 2019/04/01

募集:大会参加チーム募集を掲載 要項:要項を掲載したとき

- 組合せ:組合せを掲載したとき 結果:結果を掲載したとき
- 訂正: 〇〇訂正、要項や結果などを訂正する場合
- ⑥タグ:下記文字を記載ください(サイトの構築の際に重要となります) 大会・試合:各種別委員会の大会の場合
- 選手育成:トレセン、Gkプロジェクト、キッズエリートなどの記事
- ⑦アイキャッチ:トップページの記事部分に表示させる写真を選択 \*12Pで説明

大会イメージ:ホームページ表示

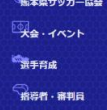

### 第40回熊本県少年サッカー新人(田嶋杯)U-11熊本県大会 第17回スポーツハヤカワカップ

#### 🎐 94-ト 🛐 SIF 🥥 LNEで表さ

#### 開会式・抽選会・監督会議

平成30年10月27日(土) 新本規長総合運動公園体育館 10:00~12:00 (受付9:30~) ※念意主任力会19:00~ ※金手一ム荷地を発明とする。 ※給参五 (小会支援慶振) ②筆記用具

#### 連絡事項

- 10/30\_組合せ表1回戦3パート(森園カントリーパーク会場)の試合開始時刻を変更修正いたしました。
- 12/10\_大会3日目(12/15土)は、各チーム1名、会場準備・コート投営の為、8:00に県民総合運動公園スポーツ広場スタンド下にご集合ください。

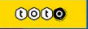

| 大会概要   |                                                                                                  |
|--------|--------------------------------------------------------------------------------------------------|
| 項目     | 内容                                                                                               |
| 阳催期阳   | 2018/12/01 (土) ~2018/12/16 (日)<br>*予衛日_12/22 (土筑)                                                |
| 会場     | 「新本県民総合運動公園陸上競技場(スガお健康スタジアム)・他                                                                   |
| 関連ファイル | 10 大会要班 11 超合世表                                                                                  |
| 26采    | 社会指導<br>【会指導 (長均日)<br>環境: FC Ants U-11<br>準備語: ソレッソ総市U-12V<br>第3位: 大服SC施市U-11<br>稀4位: FC WingS施ホ |

大会ページのイメージです。 基本はこのような構成での作成を お願いします。

「文章」

大会の募集文や目的、案内などを 記載します。

連絡事項を記載いただくこともで きますが、最初に決定している事 項については、次の表に記載くだ さい。

#### 「表」

各事業の基本事項は表形式で記載 をお願いします。

他項目を増やしてもらって大丈夫 です。

・開催期間、会場、関連ファイル、結果

(優勝: FC Ants U-11)

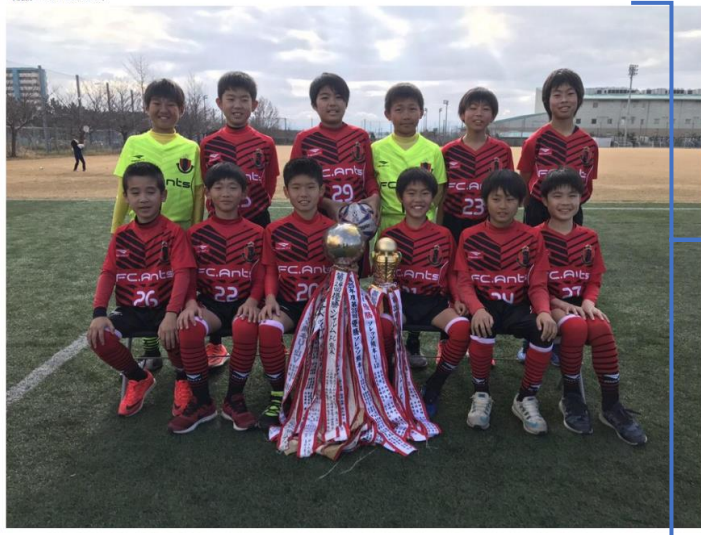

「写真」 参加チームや大会の様子の写真を 掲載してください。 写真サイズと容量に気を付けてく ださい。

(準優勝:ソレッソ熊本U-12V)

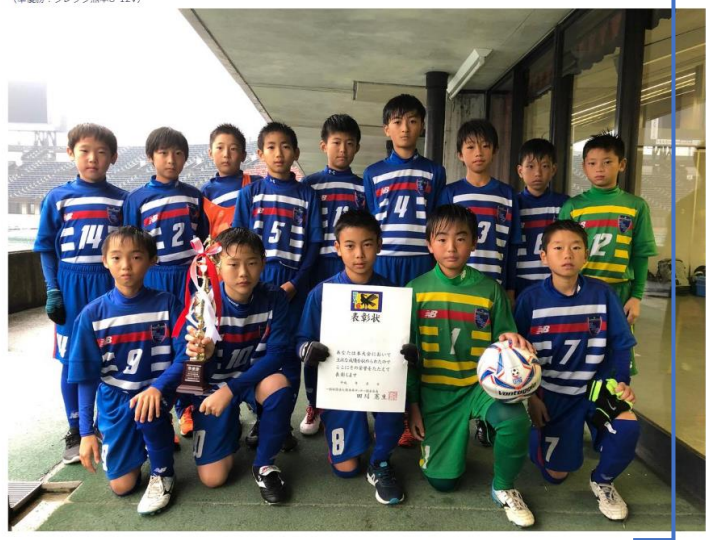

# 大会イメージ:記事入力画面

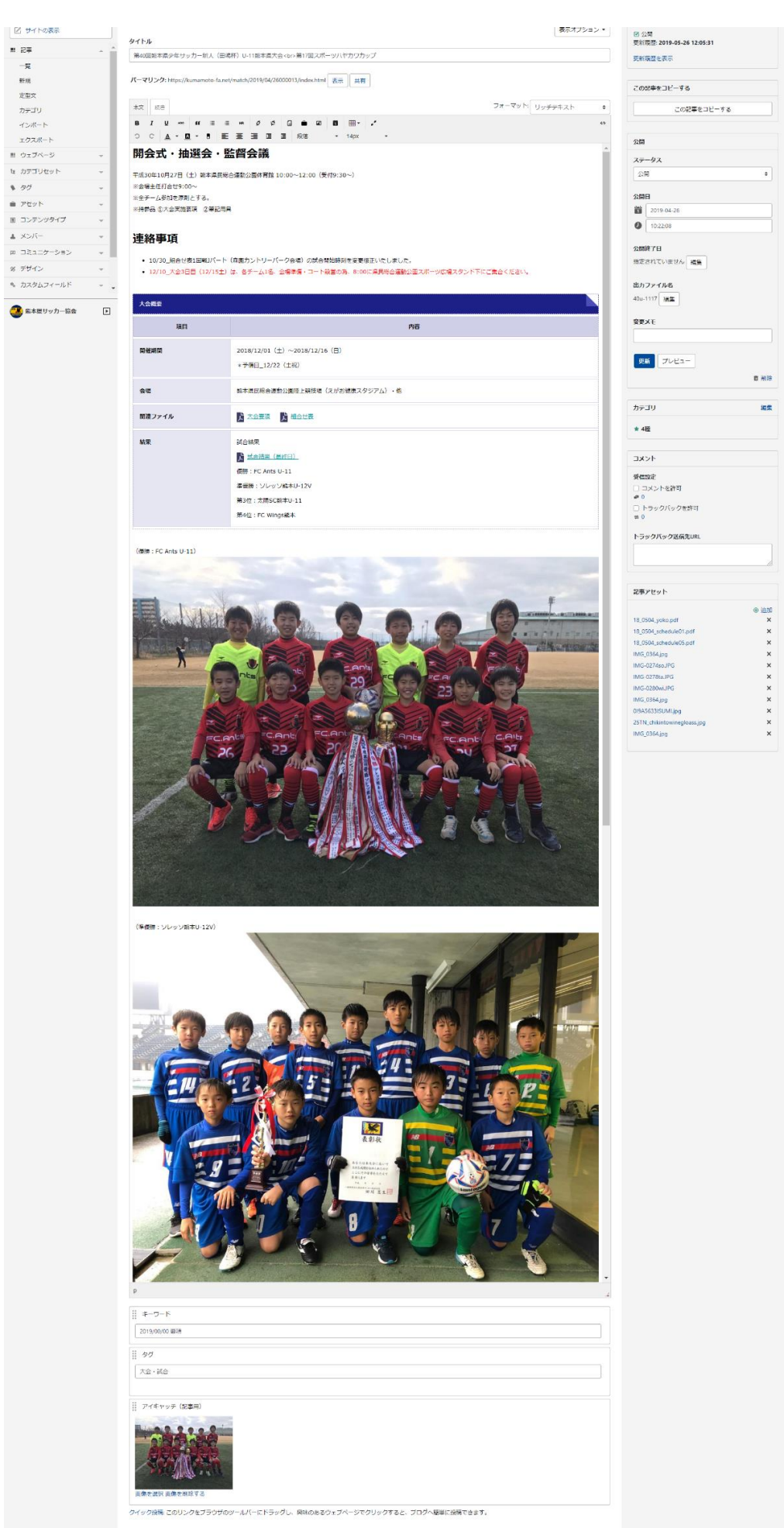

| 「新展歴を表示                                      |              |
|----------------------------------------------|--------------|
|                                              |              |
| の記事をコピーする                                    |              |
| この記事をコピーする                                   | 5            |
|                                              |              |
|                                              |              |
| 000                                          |              |
| 248                                          |              |
|                                              |              |
| 2019-04-26                                   |              |
| 0 10:22:08                                   |              |
| 調練了日                                         |              |
| 定されていません 編集                                  |              |
|                                              |              |
| リカファイル名                                      |              |
| 0u-1117 ME                                   |              |
| 使Xモ                                          |              |
|                                              |              |
|                                              |              |
| 児厳 プレビュー                                     |              |
|                                              | <b>商 新</b> 時 |
|                                              |              |
| アゴリ                                          | 10.5         |
| 455                                          |              |
| - 14                                         |              |
| 1x>F                                         |              |
| Hanster                                      |              |
| )コメントを許可                                     |              |
| • 0<br>) トラックパックからロ                          |              |
| = 0                                          |              |
| ーラックバック送信先URL                                |              |
|                                              |              |
|                                              | 10           |
|                                              |              |
| 浄アセット                                        |              |
|                                              | ⊛ 追加         |
| 8_0504_yoko.pdf<br>8_0504_schedule01.pdf     | ×            |
| 8_0504_schedule05.pdf                        | ×            |
| AG_0364.jpg                                  | ×            |
| MG-0274soJPG                                 | ×            |
| AG-027888.IPG                                | ×            |
| MG_0364.jpg                                  | ×            |
| 112-12-12-12-12-12-12-12-12-12-12-12-12-     | ×            |
| I9A5633ISUMLipg                              |              |
| 9A5633ISUMUjpg<br>STN_chikintowinegloass.jpg | ×            |

.

文章の挿入・編集

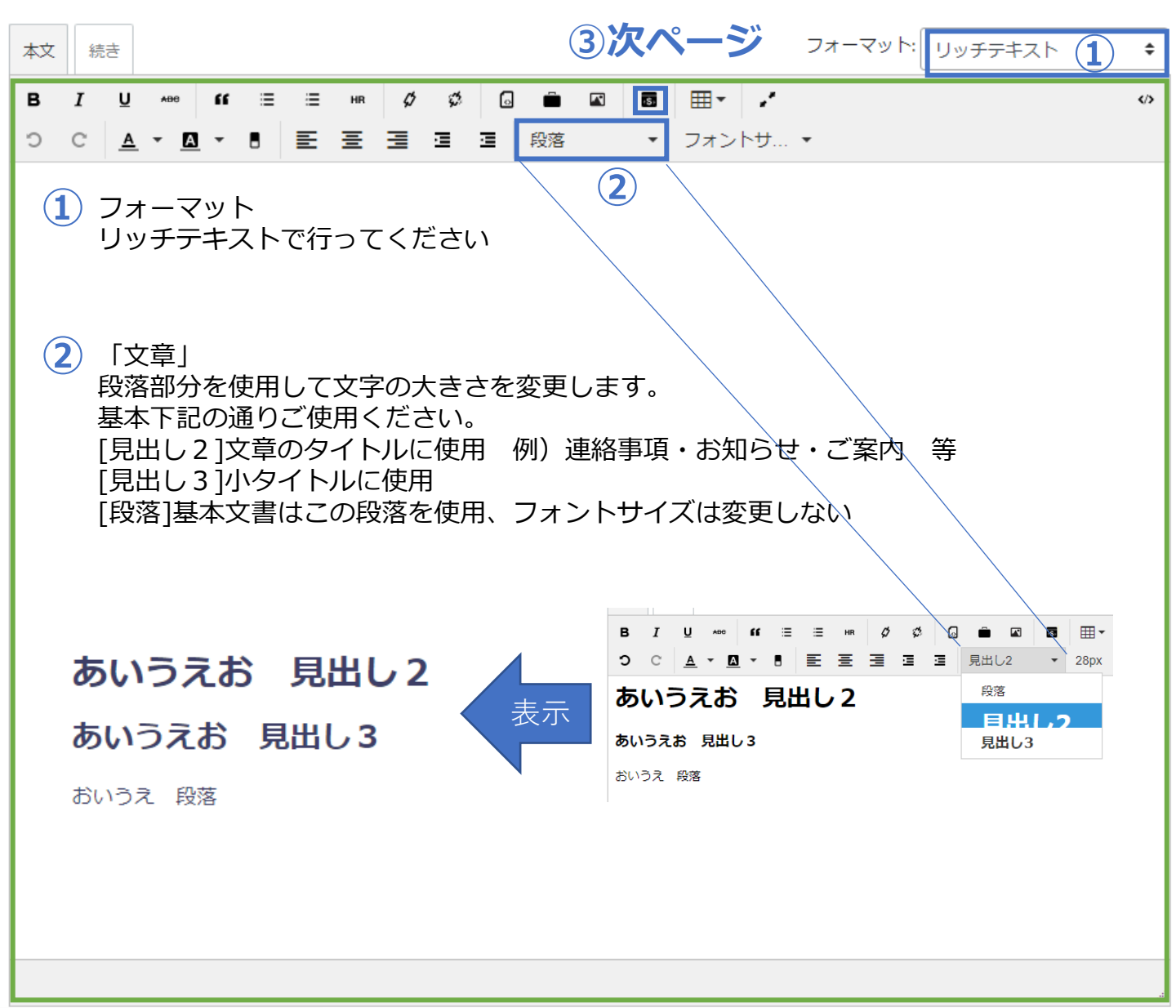

## 表の挿入・編集

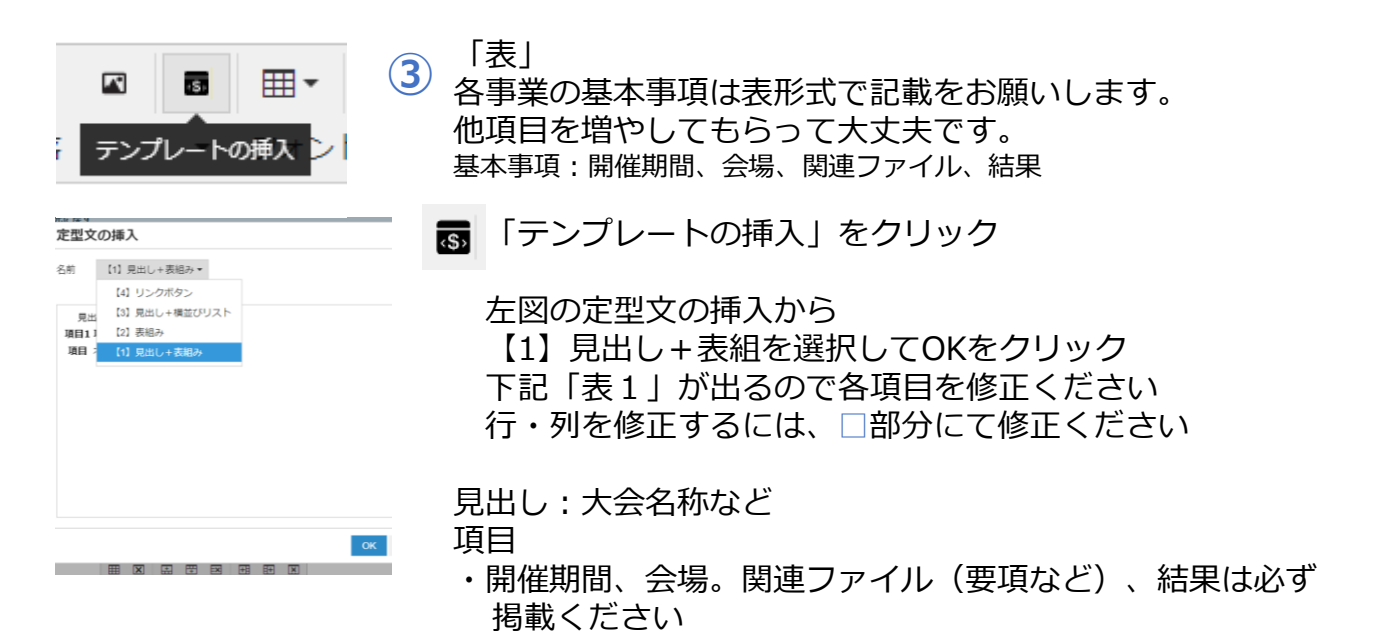

7

「表1」

| 見出し |   |   |          |   |    |   |   |   |     |
|-----|---|---|----------|---|----|---|---|---|-----|
| 項目1 |   |   |          |   |    |   |   |   | 項目2 |
| 項目  |   |   |          |   | 之本 | 4 |   |   |     |
|     | ■ | X | <b>:</b> | Ŧ | ×  | Ŧ | ŧ | X |     |

### 「大会の例」

| 大会概要   |                                                                                                    |
|--------|----------------------------------------------------------------------------------------------------|
| 項目     | 内容                                                                                                    |
| 開催期間   | 2018/12/01(土)~2018/12/16(日)<br>*予備日_12/22(土祝)                                                                                                    |
| 会場     | 熊本県民総合運動公園陸上競技場(えがお健康スタジアム)・他                                                                                                    |
| 関連ファイル |                                                                                                    |
| 結果     | 試合結果(最終日)       データファイルの挿入については、次         優勝: FC Ants U-11       ページにて説明します。         準優勝: ソレッソ熊本U-12V       第3位: 太陽SC熊本U-11         第4位: FC Wings熊本       1 |

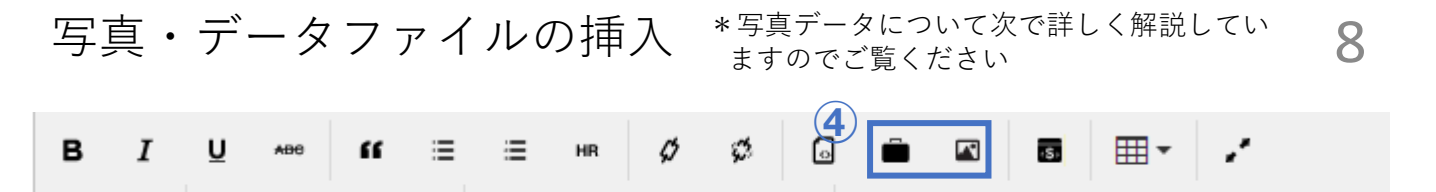

段落

÷

フォントサ... 🔹

④の画像(どちらでもOK)をクリックする。画像の挿入画面が表示される。
 ⑤の部分に掲載したいデータをドラッグ&ドロップまたはクリックしてデータを選択する

토 푼 푼 표

・挿入をクリック → 挿入オプションが表示 → 設定して完了をクリック

| 画像の挿入                                                                                                    |                                                                                 | ×                                                                                                    |
|----------------------------------------------------------------------------------------------------|---------------------------------------------------------------------------------|----------------------------------------------------------------------------------------------------|
| <b>アップロー</b><br>ド<br>アセットー<br>覧                                                                                                    | アップロードするファイルを選択または画面にドラッグ<br>(復数可)                                              | ^<br>「&ドロップしてください。                                                                                                    |
|                                                                                                    | アップロード先                                                                         | _                                                                                                    |
|                                                                                                    | <子サイトパス>/res/images/2019/05/26 �                                                |                                                                                                    |
|                                                                                                    | アップロード先には、サブディレクトリを指定することが出来ます。指定されたディレク<br>れます。                                | 7トリが存在しない場合は、作成さ                                                                                                    |
|                                                                                                    | アップロードオプション                                                                     |                                                                                                    |
|                                                                                                    | ファイル名の変更<br>■ 日本語ファイル名を自動で変換する                                                  |                                                                                                    |
|                                                                                                    |                                                                                 |                                                                                                    |
|                                                                                                    | 既存 ファイルの処理                                                                      |                                                                                                    |
| <ul> <li>挿入オプション</li> <li>挿入オプション</li> <li>画像の表示</li> <li>画像の表示</li> <li>学 画像の表示</li> <li>サムネイルを利用</li> <li>サムネイルを利用</li> <li>サムネイルを利用</li> <li>ゴ 500</li> <li>位置</li> <li>ニ なし</li> <li>ニ なし</li> <li>ニ た</li> <li>キ 中央</li> <li>ニ 1</li> <li>ボップアップウ・</li> <li>ボップアップウ・</li> </ul> | 0.364.jpg<br>■<br>#<br>#<br>#<br>#<br>#<br>#<br>#<br>#<br>#<br>#<br>#<br>#<br># | 写真挿入オプションは基本<br>下記に設定されています。<br>ファイルデータの場合は□<br>のようになります<br>・画像の表示<br>チェックを入れる<br>・サムネイルを利用<br>チェックを入れる<br>1500ピクセルに設定<br>・位置<br>なし<br>・ポップアップ<br>なし<br>ファイル名が日本語ですと<br>エラーがでますので、必ず |

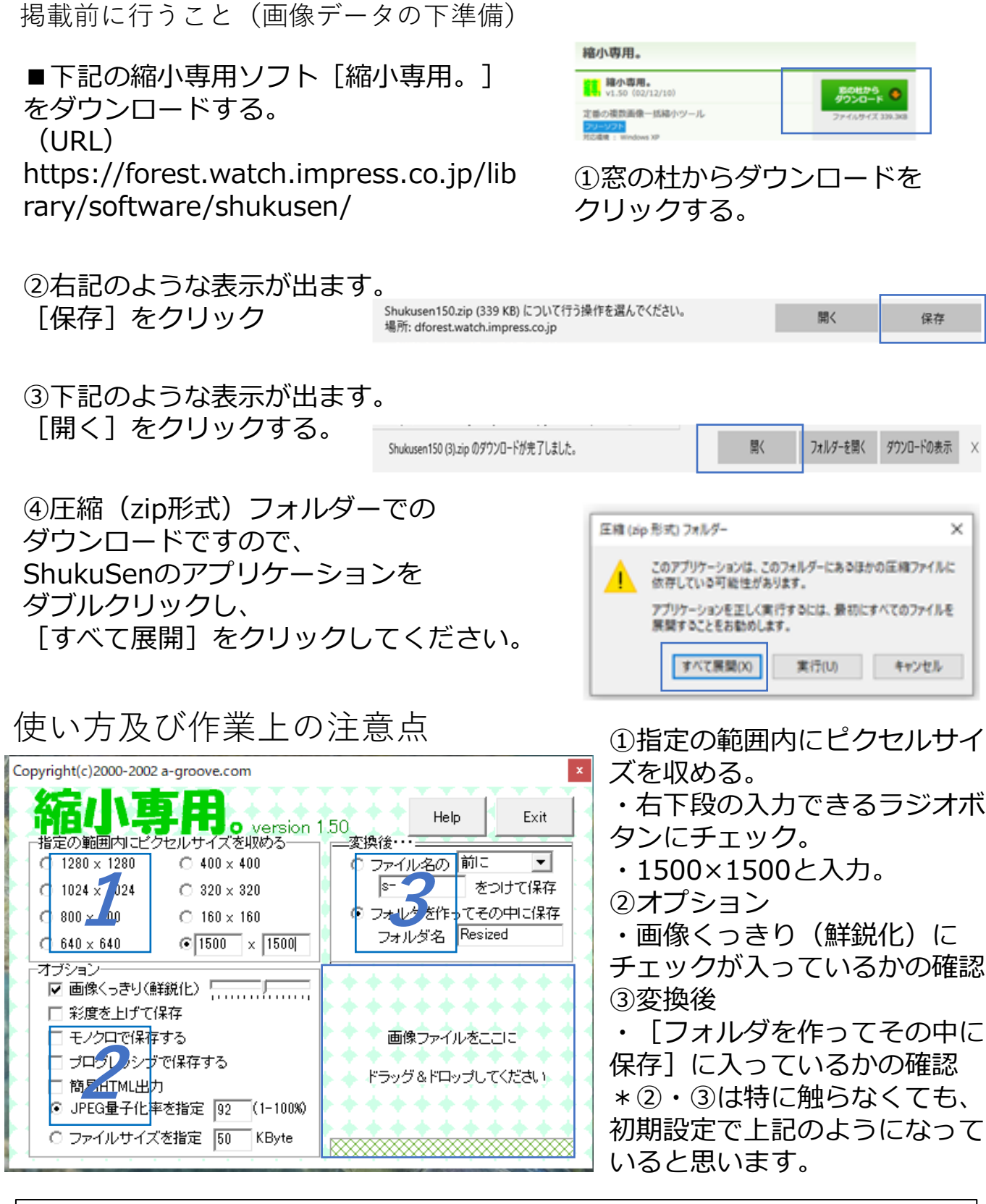

確認後、右下部分(枠点線)に「画像ファイルをドラッグ&ドロップ」する と、自動でデスクトップ上に「Resized 」フォルダが生成、データが保存さ れます。 テンプレートの挿入・【3】見出し+横並びリスト

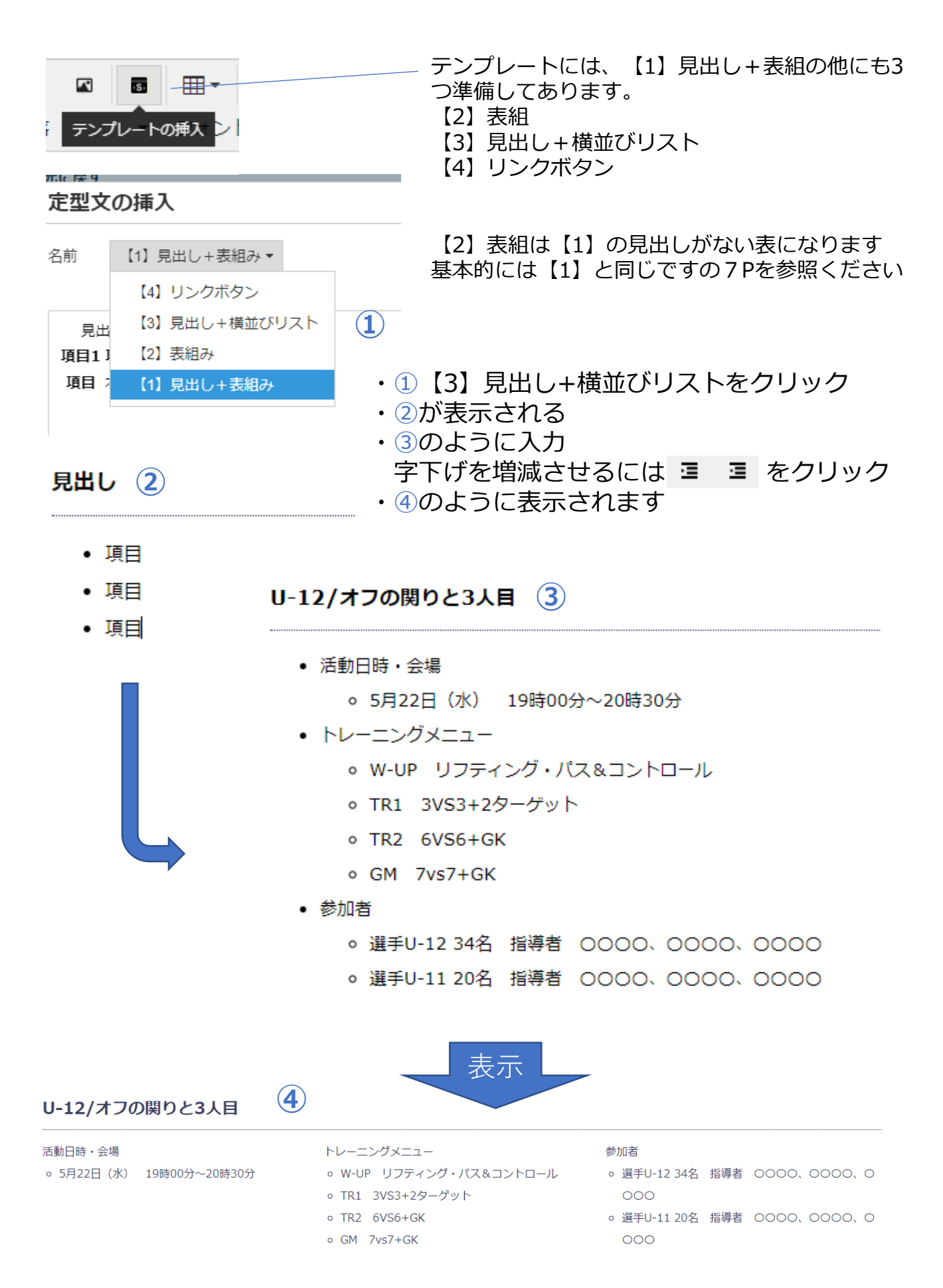

テンプレートの挿入・【4】リンクボタン

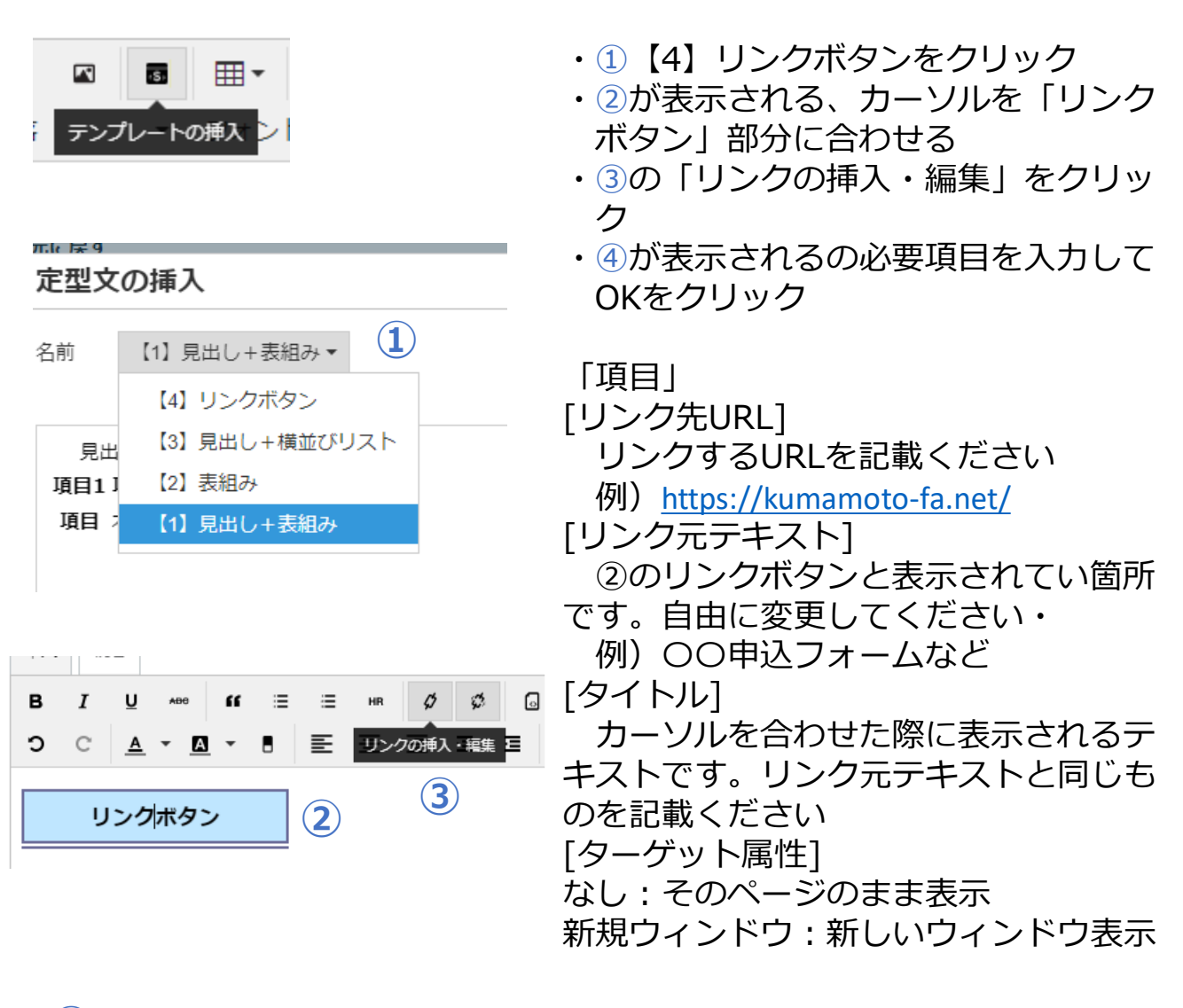

(4)

| リンク      |        | ×        |
|----------|--------|----------|
| リンク先URL  |        |          |
| リンク元テキスト | リンクボタン |          |
| タイトル     |        |          |
| ターゲット属性  | なし     | •        |
|          |        | OK キャンセル |

## アイキャッチについて

アイキャッチとは、トップページ①のところに表示される画像です。 何も設定しなかった場合はカテゴリが設定されている場合は、メインカテゴリの画像(現在 はグレー地にカテゴリ名の画像)が設定されます。 カテゴリが設定されていない場合は、グレー地にテキストのnoimage画像が表示されます。

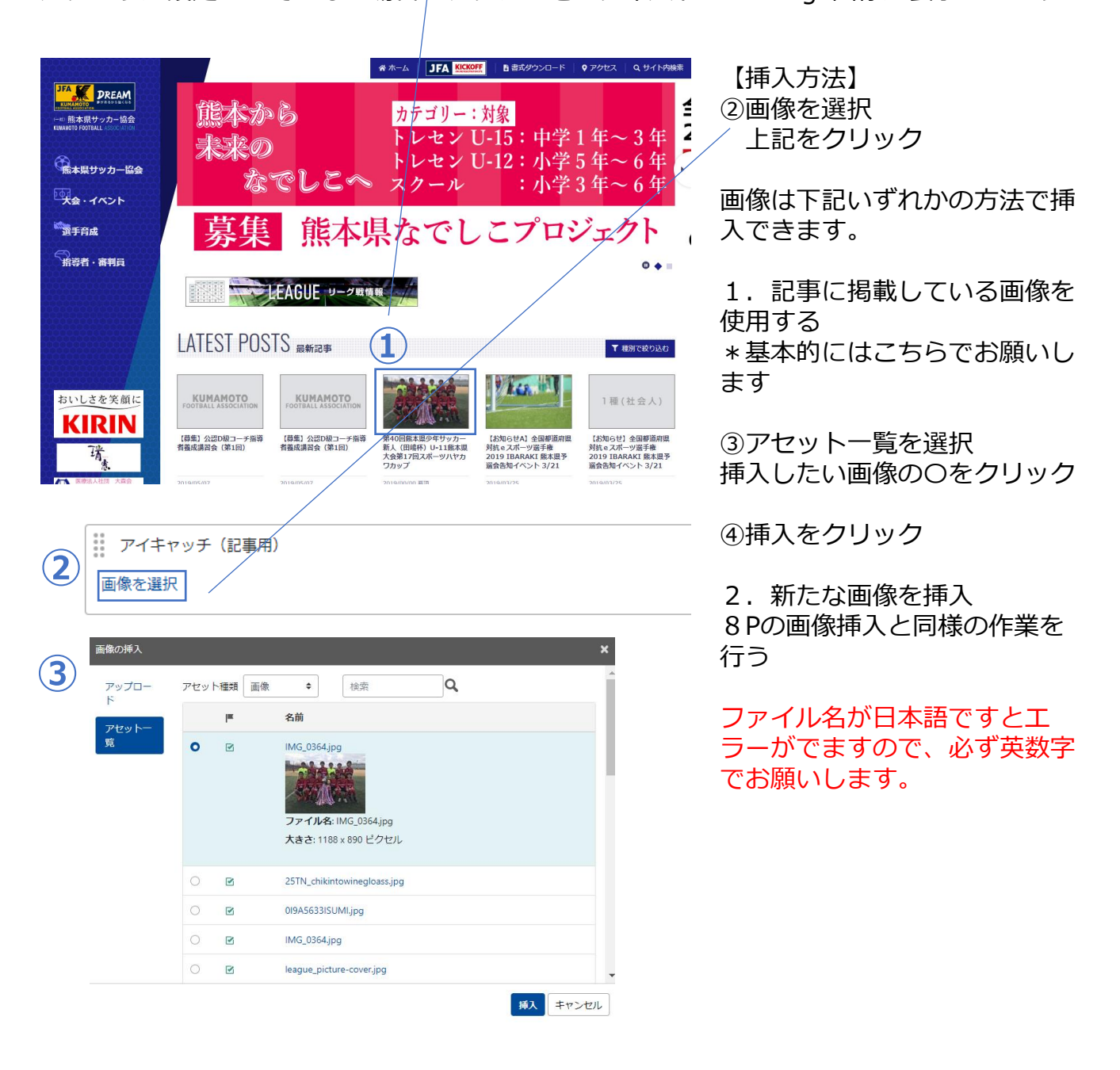

# 前の記事(前回大会やイベント)をコピー

#### ダッシュボード > 一般社団法人 熊本県サッカー協 🏹 大会・イベント i. ▲前 次▶ 会 > 大会・イベント > 記事 > 令和元年度表 彰式並びに祝賀会 〇〇 再構築 ステータス 記事の編集 ☑ サイトの表示 ■ 未公開(原稿) 更新履歴: 2019-11-26 表示オプション 🔻 10:01:28 タイトル 一覧 更新履歴を表示 令和元年度 表彰式並びに祝賀会 新規 パーマリンク: https://kumamoto-定型文 この記事をコピーする fa.net/match/2019/11/26001413/index.html カテゴリ 1 この記事をコピーする ▶ タグ 本文 7 続きマット: リッチテキスト ŧ 💼 アセット υ <>> в I 公開 0 0 E E HR " 🖾 コミュニケーション ステータス 6 III - / o 💼 ≁ ツール 未公開(原稿) ŧ C C <u>A</u> • <u>A</u> • B 튼 푼 푼 갤 ·Ξ 公開日 段落 ▼ フォントサ... ▼ 1 2019-11-26 0 09:41:54

①「この記事をコピーする」をクリック

コピーした記事が生成されるので、変更点を修正して、保存する。 コピーした記事のタイトルには、「\*コピー\*」が挿入されているので適宜修 正する。 トレセン関係の報告は、月ごとにトピックスの記事を一つ使用して行います。 2Pの「ログイン・記事作成」のところで「トピックス」を選択して既に作 成してある記事に追記、修正を加えて掲載ください。

下記のようなタイトルで下書きで保存してあります。 または既に他のトレセンで掲載している場合は、記事が「公開」されていま すので、活動日が新しいものを上にして掲載してください

### タイトル: 【報告】7月 2020熊本県/ブロック/地区トレセンU-12・U-11 タイトル: 【報告】7月 2020熊本県/地区トレセンU-15・U-14・U-13

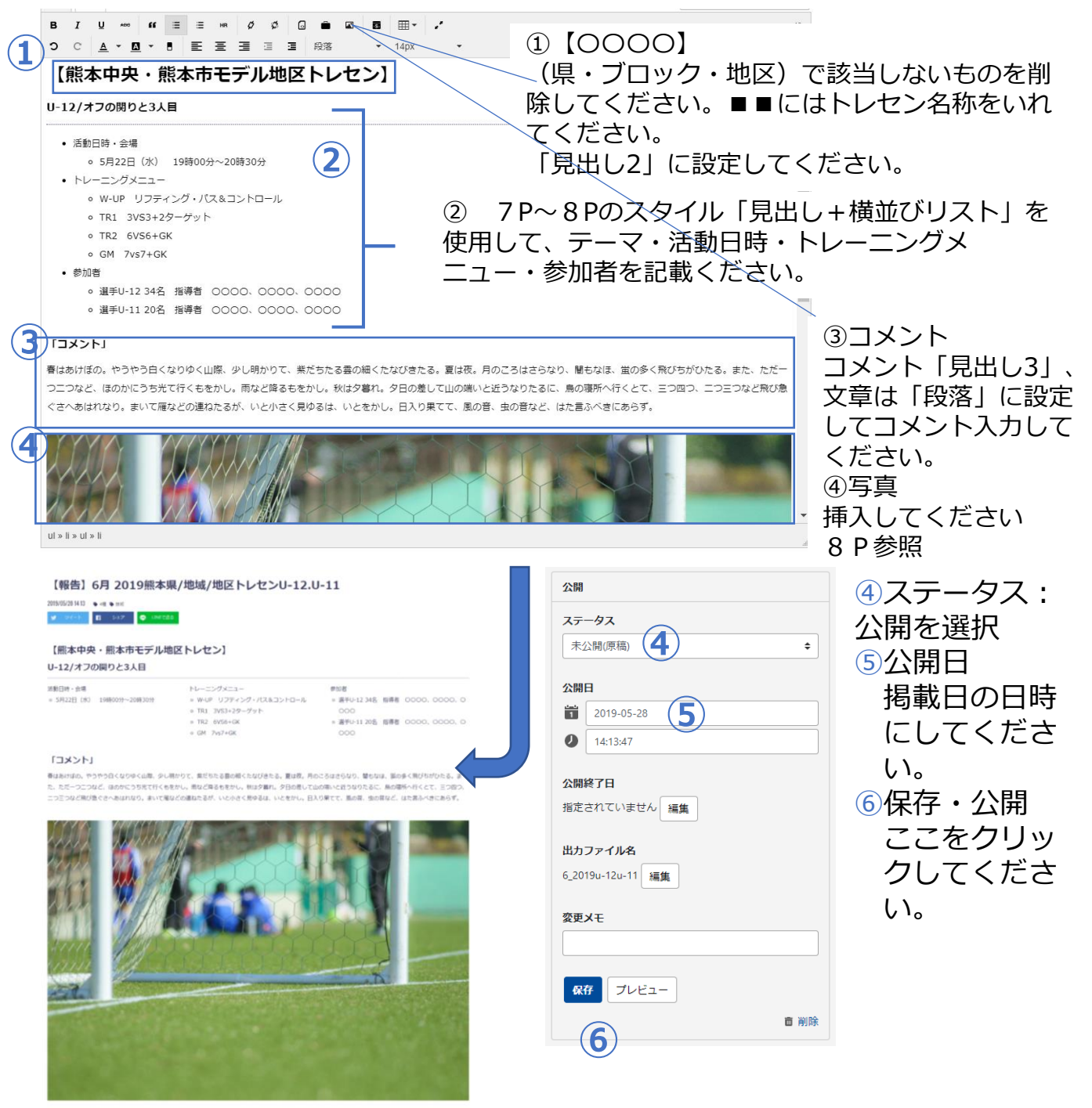

## キッズ:巡回指導・交流会報告

キッズ関係の報告は、月ごとにトピックスの記事を一つ使用して行います。 2Pの「ログイン・記事作成」のところで「トピックス」を選択して既に作 成してある記事に追記、修正を加えて掲載ください。

下記のようなタイトルで下書きで保存してあります。 または既に公開されている場合は、ま活動日が新しいものを上にして掲載し てください

タイトル: 【報告】〇月 2019巡回指導・【報告】〇月 2019キッズサッカー交流会

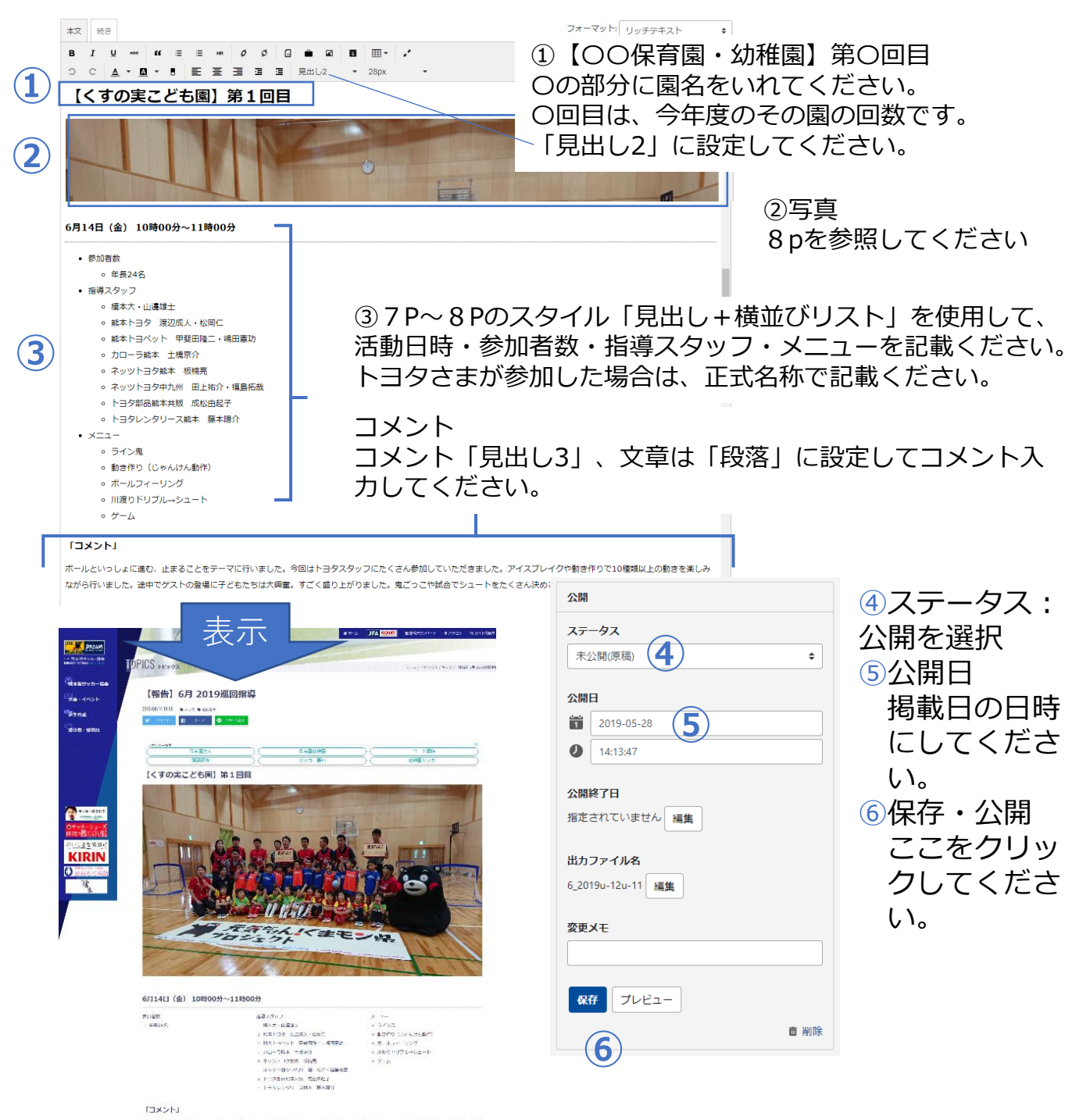

ボールドハールにする説、生ごないとなってたっていたのでいた。特別上、「クルクシングでくない形式」だができたます。パイルバー(クロ集合的でいた気配した構築 を見しみながられたメーレ、当時でダストの方面に手たれていた方形式、そこく知らりなくたした。たこうこでありたとコードやしてかられの方となからが高いたか。 いろ キッズ:巡回指導・交流会報告

(撮影画像へのバナー画像追加方法)

1)撮影・・・

## 2)PC保存

### 3)編集

- ①元データ(撮影画像)を「右クリック」-「プログラムから開く」-「ペイントを選択」
- ②「ファイル」-「サイズ変更」を選択。
  - 単位をピクセルに変更

水平方向(H)を1600に変更 ※垂直方法(V)は自動で1200になる。 →OKを選択

16

- ③PC画面表示が見切れる場合は、「表示タブ」-「縮小」を選択
- ④「ルーラー」や「グリッド線」にチェックをいれると次の作業がス ムーズ
- ⑤「ホームタブ」-「貼り付け」-「ファイルから貼り付け」-保存先か ら貼り付ける画像を指定し、「開く」を選択
- ⑥「貼り付ける画像」の位置決め
- ⑦上書き保存
- 以降、いつもと同じ作業
- ・ファイル名を変更「年号\_月\_日\_園名(略称)やコース名」
- 例)21\_01\_27\_kfa

⑧画像サイズ縮小処理を行ってください。 参照:「9P:写真データについて」

| _2                                                                                                    | 3                             |
|----------------------------------------------------------------------------------------------------|-------------------------------|
| 🥶   🔚 🦻 🧲 =   IMG-0166 - ペイント                                                                                                    | 🐗   🔚 🍤 🥐 🗢   IMG-0166 - ペイント |
| ファイル ホーム 表示                                                                                                    | ファイル ホーム 表示                   |
| L 切り取り     L 切り取り     L リミング     L サイズ変更     ア     マ     マ |                               |
| サイス変更<br>単位(B): ○パーセント<br>● ピクセル<br>ソール<br>200<br>300                                                                                                    | ズーム表示または非表示                   |
| <ul> <li>● 垂直方向(V): 1200</li> <li>☑ 縦横比を維持する(M)</li> </ul>                                                                                                    |                               |
| 傾き (度)                                                                                                    |                               |
| ↓ 垂直方向(E): 0                                                                                                    |                               |
| OK キャンセル                                                                                                    | キッズ巡回指導2021                   |